## **Purge Scale Tickets**

Last Modified on 01/31/2024 3:52 pm CST

If a Scale Ticket has been transferred, it may be deleted out of the list of Scale Tickets at Grain Scale Interface / Operations / Purge Tickets.

| Purge Scale Interface Scale Tickets                                                |            | ×      |
|------------------------------------------------------------------------------------|------------|--------|
| This process will delete all transferred scale tickets through the date specified. |            |        |
| Purge All Transferred Tickets                                                      |            |        |
| Purge Through                                                                      | 01/31/2024 | ]      |
|                                                                                    | Purge      | Cancel |

- Purge All Transferred Tickets Select to delete all Scale Tickets that have been transferred.
- **Purge Through** This option is available when *Purge All Transferred Tickets* is not selected. Enter a date to delete all tickets created through the specified date regardless of their *Transferred* or *Untransferred* status. The default date is the current date.
- **Purge** Select this to purge the Scale Tickets. A message displays showing how many Scale Tickets will be purged and gives an option to continue with the purge process.

## How to Purge Scale Tickets

- 1. Go to Operations / Purge Tickets.
- 2. Determine if the transferred Scale Tickets will be purged through a specified date or if all transferred Scale Tickets will be purged.
- 3. Select Purge.